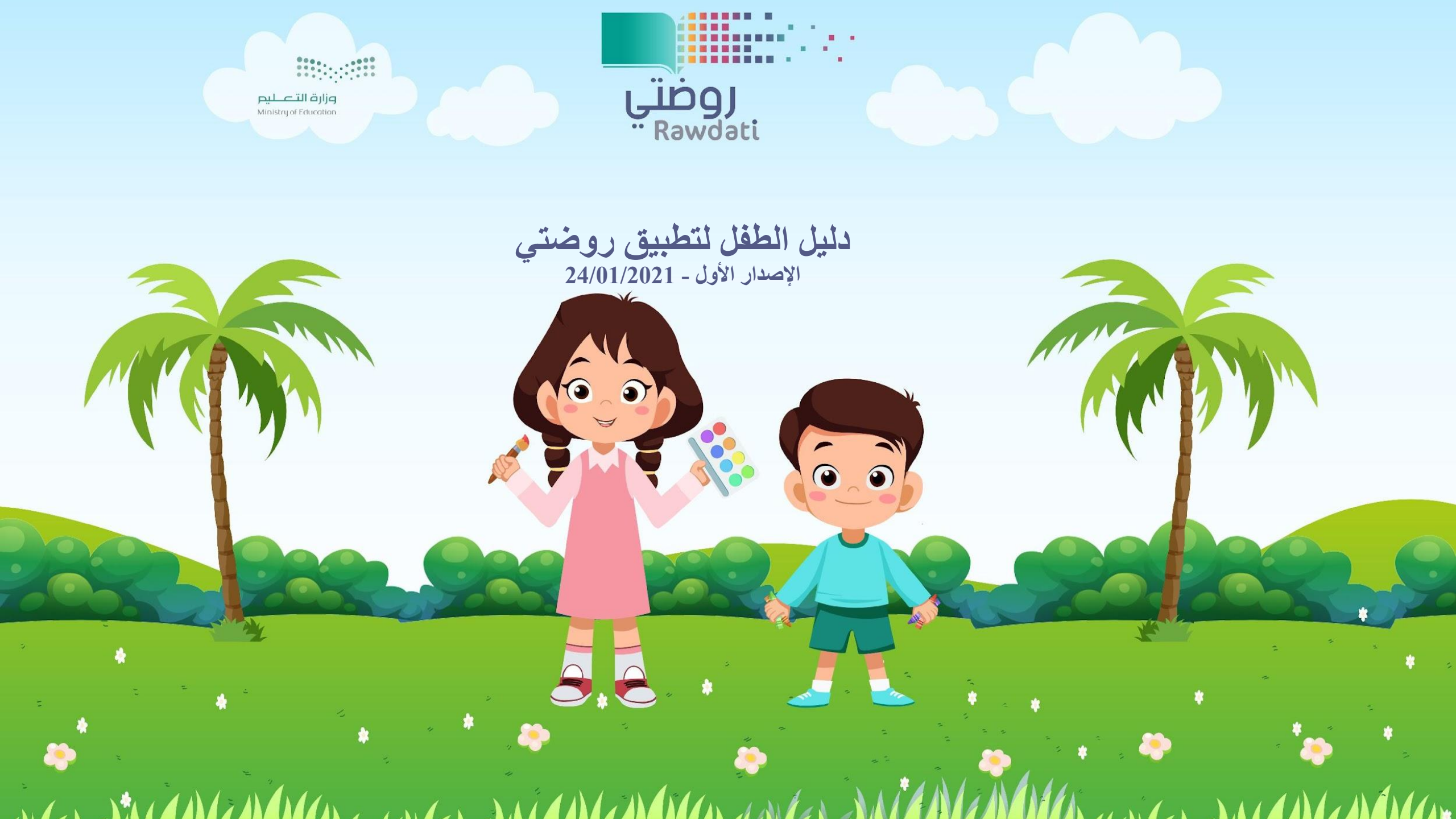

دليل الطفل لتطبيق روضتي

يقوم الطفل بتحميل تطبيق "روضتي" من المتجر و بعد الدخول عليه . تظهر واجهة التطبيق كما في الصورة. اضغط على أيقونة تسجيل الدخول ليتم نقلك الى صفحة ادخال حساب مايكروسوفت اسم المستخدم وكلمة المرور

MA

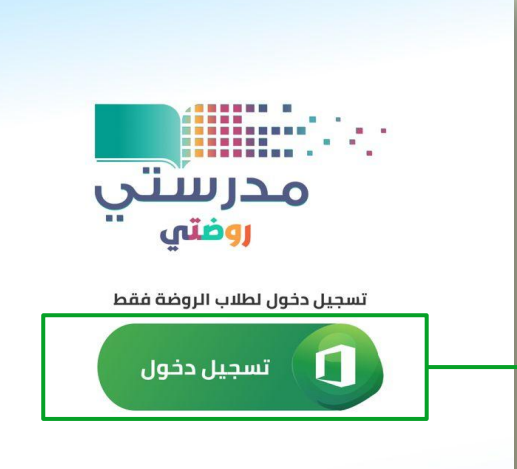

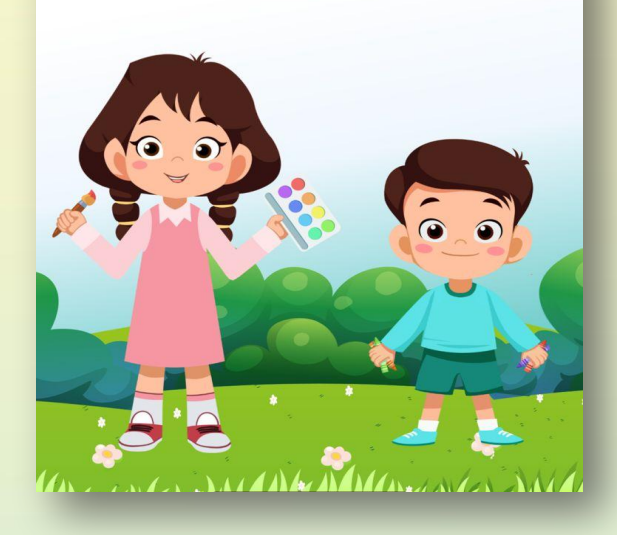

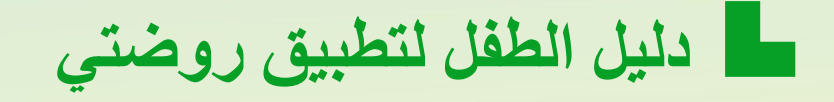

## يتم إدخال البريد الإلكتروني والضغط على زر التالي ومن ثم إدخال كلمة المرور.

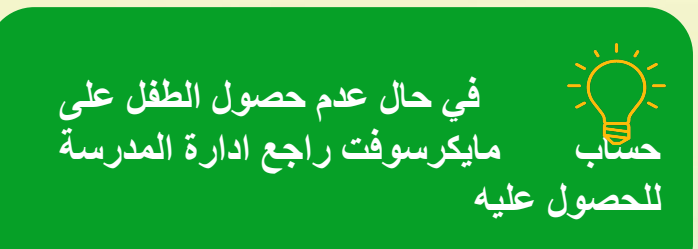

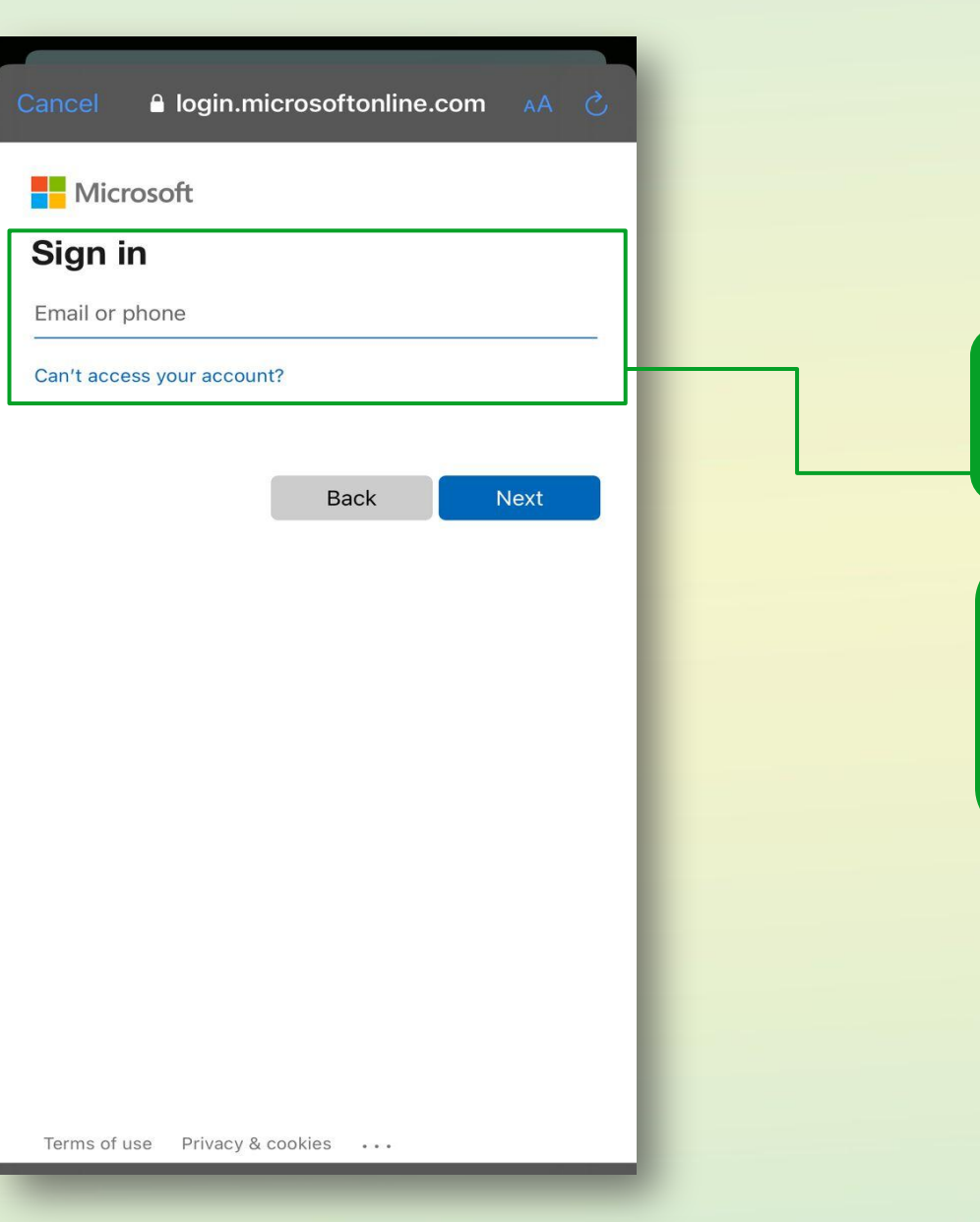

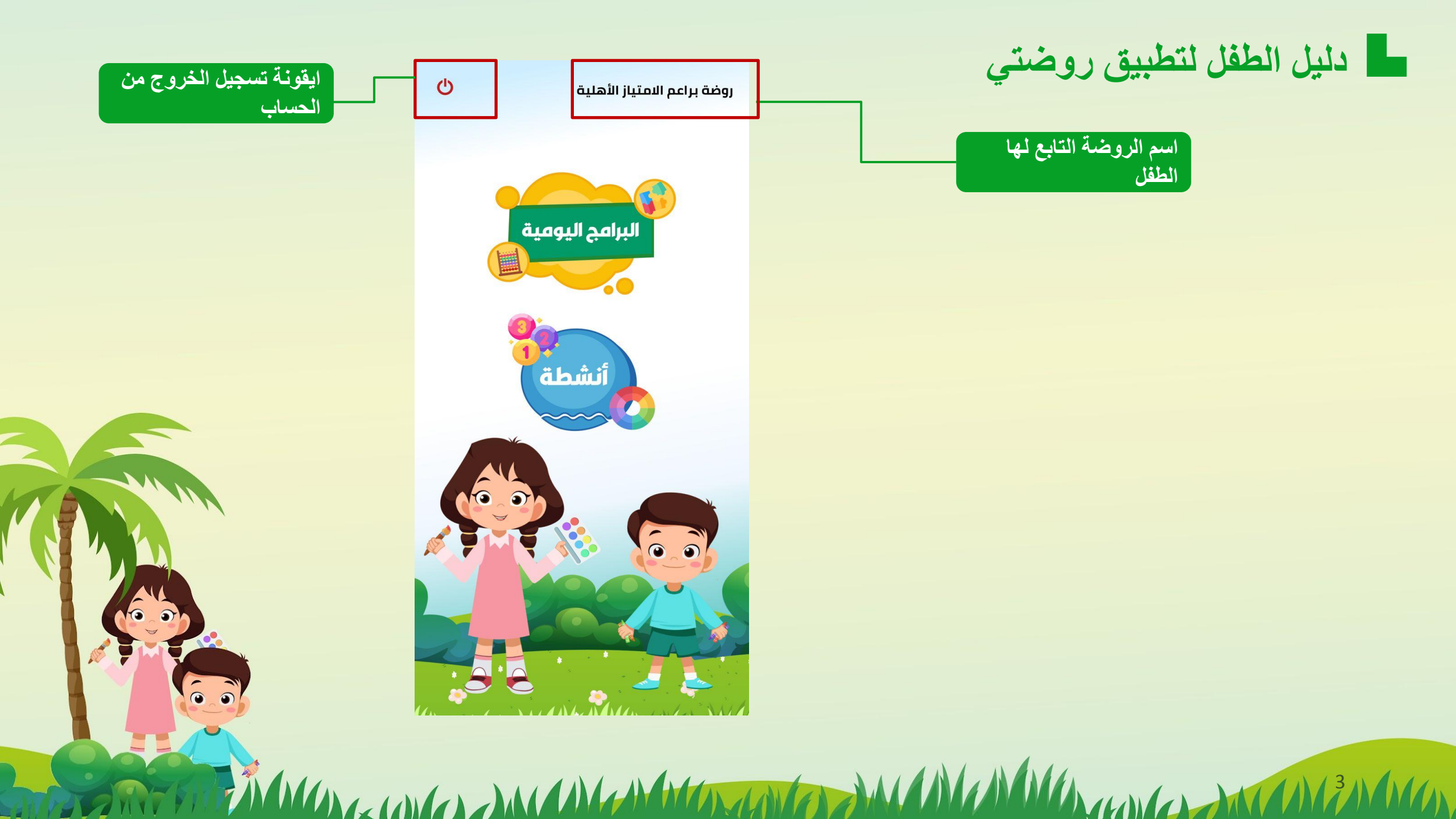

دليل الطفل لتطبيق روضتي

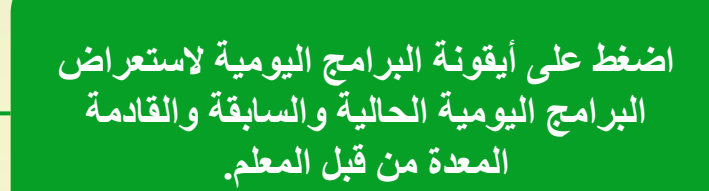

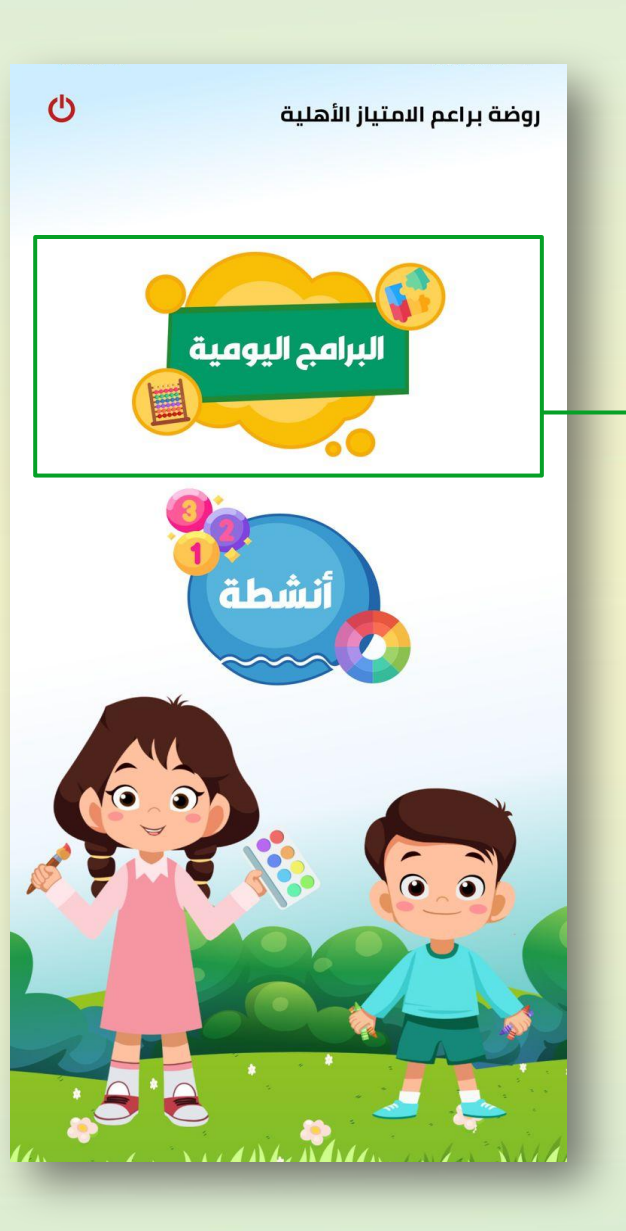

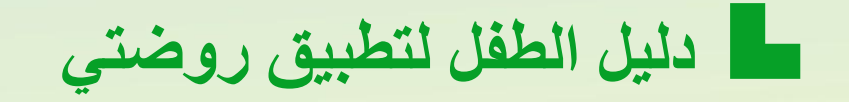

MA

بعد الضغط على أيقونة البرامج اليومية يظهر البرنامج اليومي للطفل اضغط على تاريخ اليوم المطلوب عرض البرنامج الخاص فيه.

| س الجمعة السبت | الأربعاء الخمي | الثلاثاء   | الاثنين  | الأحد     |
|----------------|----------------|------------|----------|-----------|
| 20 19          | 18 17          | 16         | 15       | 14        |
|                | د اليوم        | الأد       |          |           |
|                | ۱۵ محرم ۱۶     | ۳з         |          |           |
|                |                |            |          | £         |
|                |                | لىاني      | سبوع ا   |           |
|                | 0 م            | م إلى 4:20 | من 03:50 | O         |
|                |                |            |          |           |
|                |                |            |          |           |
|                |                |            |          |           |
|                |                |            |          |           |
|                |                |            |          |           |
|                |                |            |          |           |
|                |                |            |          |           |
|                |                |            |          |           |
|                |                |            |          |           |
|                |                |            |          |           |
|                |                |            |          |           |
|                |                |            |          |           |
|                |                |            |          |           |
|                |                |            |          |           |
|                |                |            |          |           |
|                |                |            |          |           |
|                |                |            |          |           |
|                |                |            |          |           |
|                |                |            |          |           |
|                |                |            |          |           |
|                |                |            |          |           |
|                | 0              |            |          |           |
|                |                |            |          |           |
| apcõ           | أنشطة          |            | ليومية   | البرامج ا |
| عودة           | ور<br>انشطة    |            | ليومية   | البرامج ا |

اضغط على برنامج الأسبوع المعني لإظهار المحتوى.

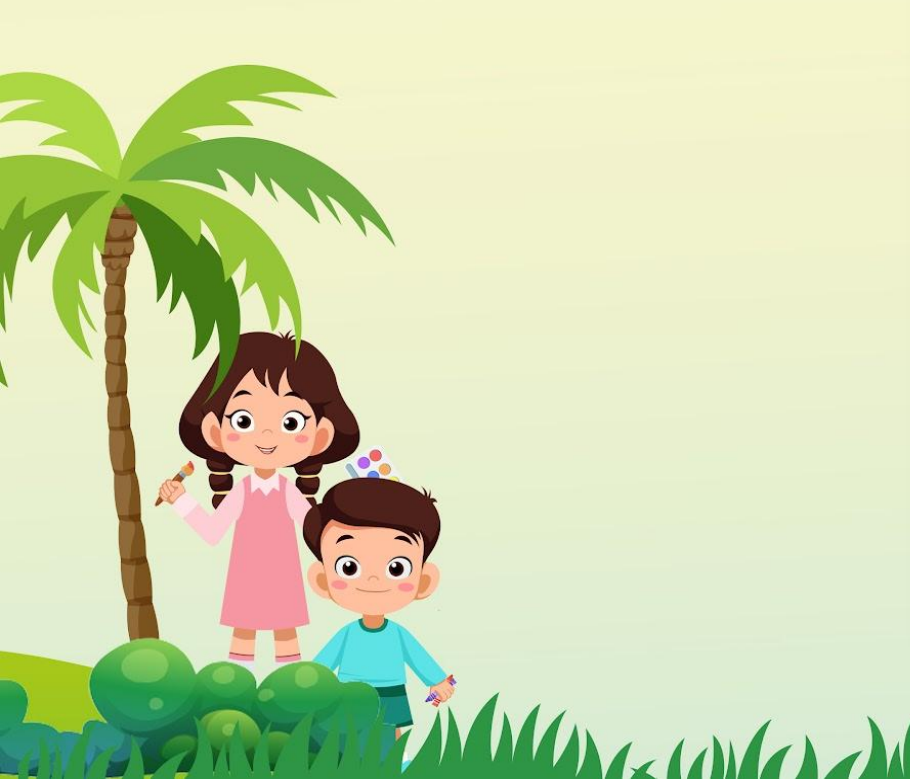

دليل الطفل لتطبيق روضتي

## مكونات البرنامج اليومي:

- العنوان
- ملاحظات المعلم في البرنامج اليومي.
- حضور البرنامج التزامني الإفتراضي.

- إثراءات روضتي.
  - ا إثراءات المعلم.
- الأنشطة المدرسية.

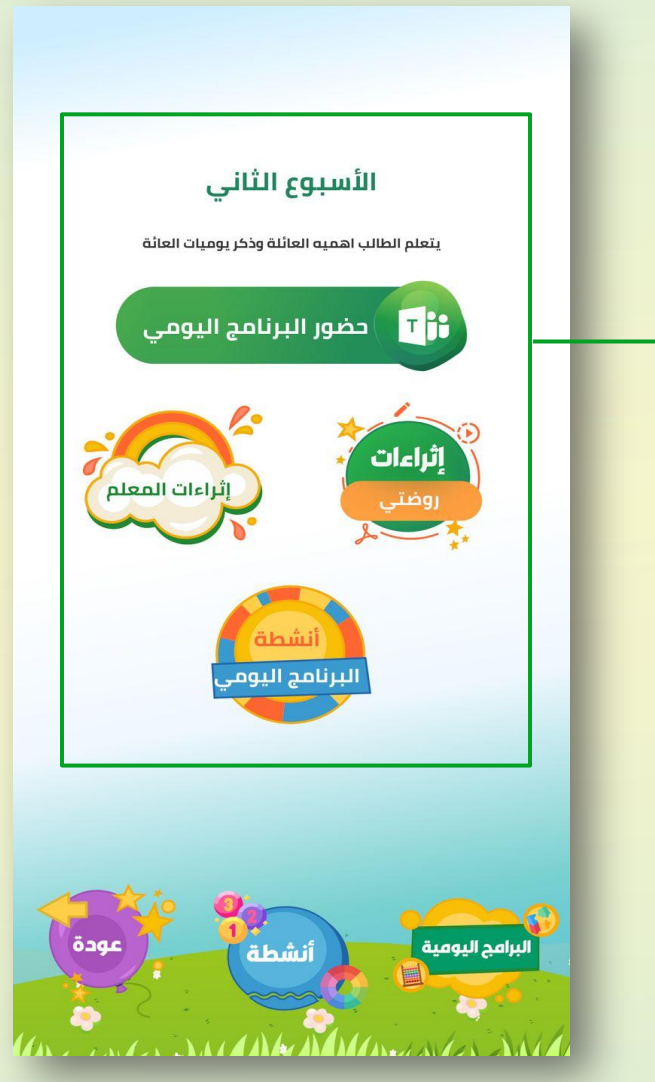

JULAN () () () () () () ()

 $\hat{\mathbf{o}}$ 

دليل الطفل لتطبيق روضتي

## بالضغط على " <u>حضور البرنامج اليومي</u>" يتم نقلك الى الدرس الافتراضي المتزامن مع حضور المعلم عبر تطبيق برنامج "Microsoft Teams". \*يجب أن يكون تطبيق Microsoft Teams و محمل من المتجر على جهاز الطفل مسبقاً و مسجل الدخول ليتمكن من الانتقال بسهولة

لبرنامج

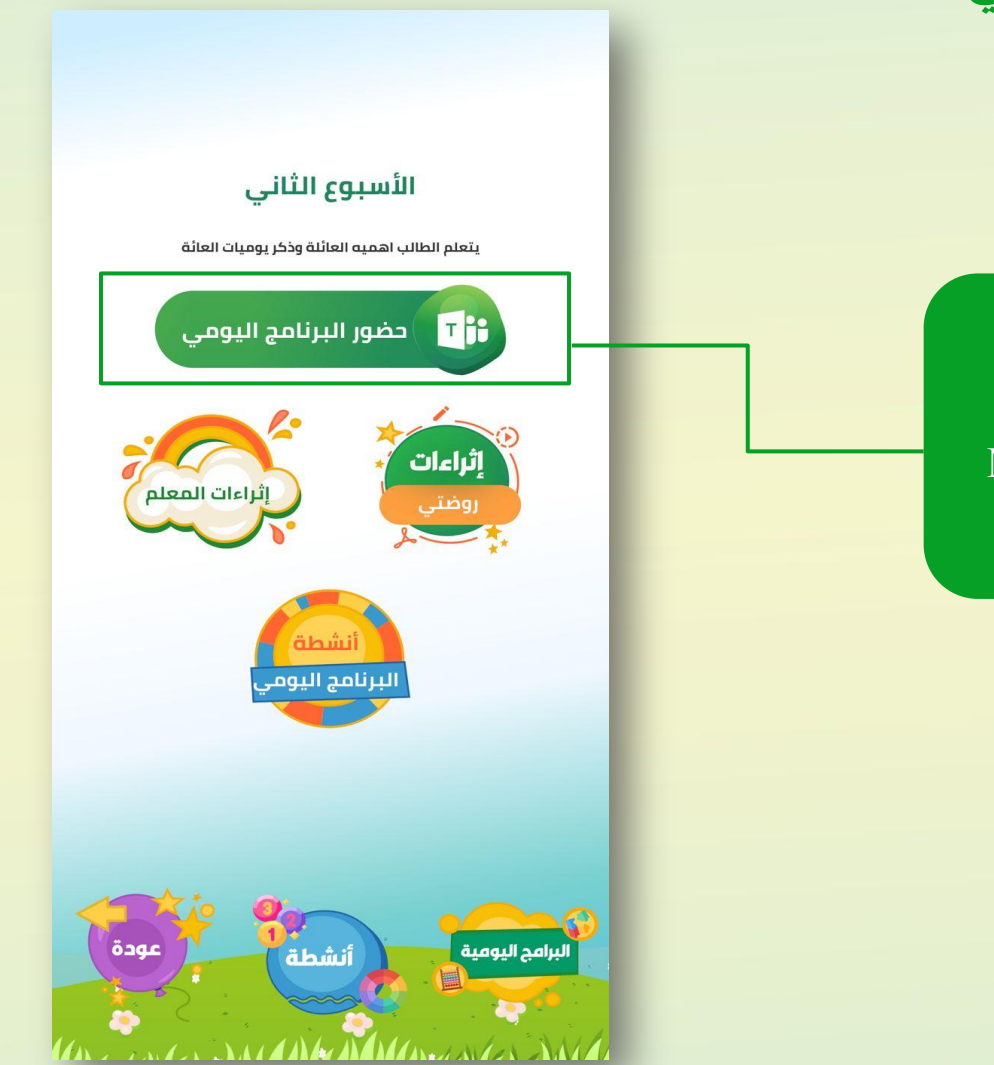

دليل الطفل لتطبيق روضتي

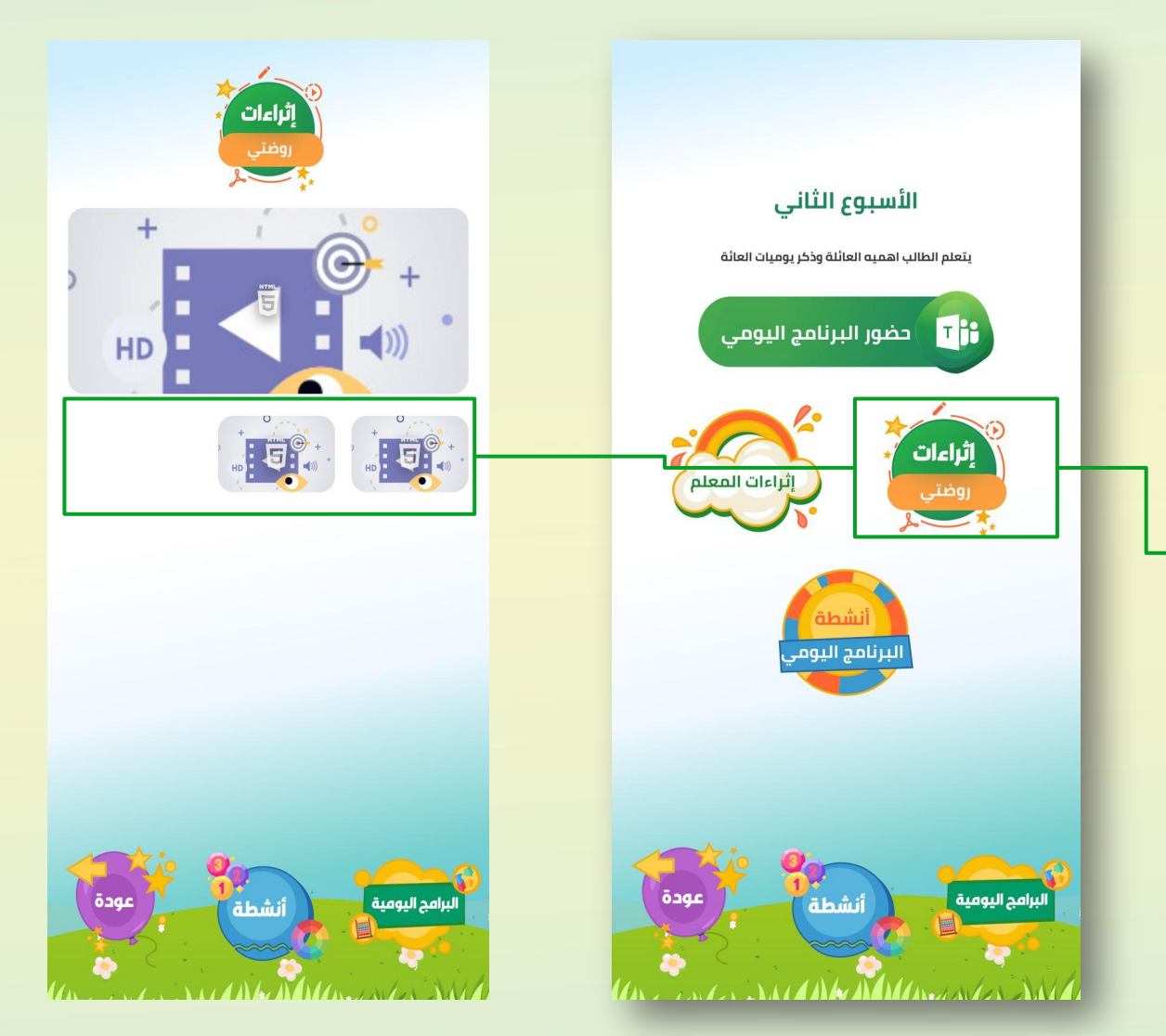

() ()

> ~ ~ • •

إثراءات روضتي: للإطلاع على الإثراءات التعليمية العامة لإثراء الطفل من فيديوهات تعليمية داعمة للبرنامج الافتراضي، يقوم الطفل بالضغط على الأيقونات لاستعراض الإثراء.

اللسب بتعلم الطالب المعلم الإطلاع على الإثراءات التعليمية الخاصة المعدة من المعلم لإثراء الطفل من فيديوهات تعليمية داعمة للبرنامج الافتراضي، يقوم الطفل بالضغط على الأيقونات لاستعراض الإثراء.

دليل الطفل لتطبيق روضتي

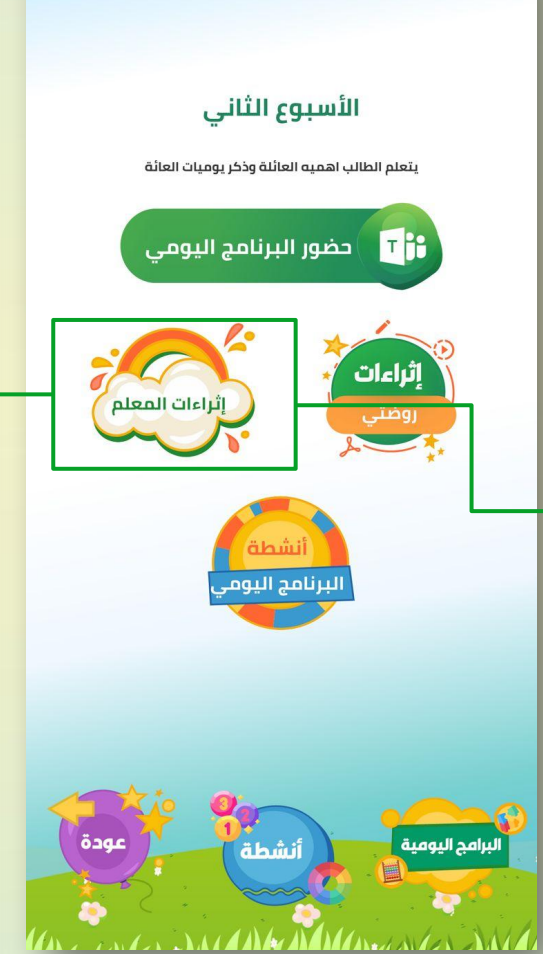

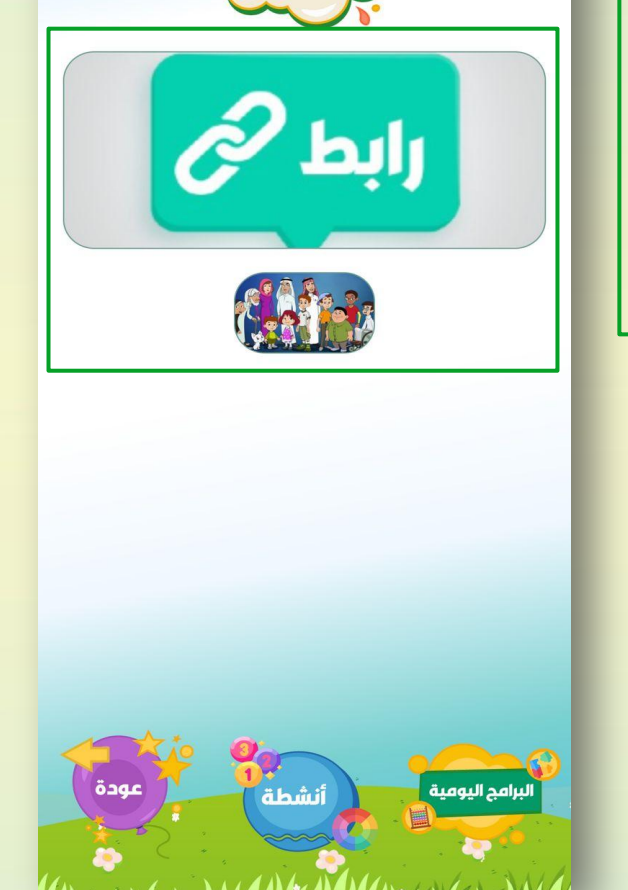

راءات المعلم

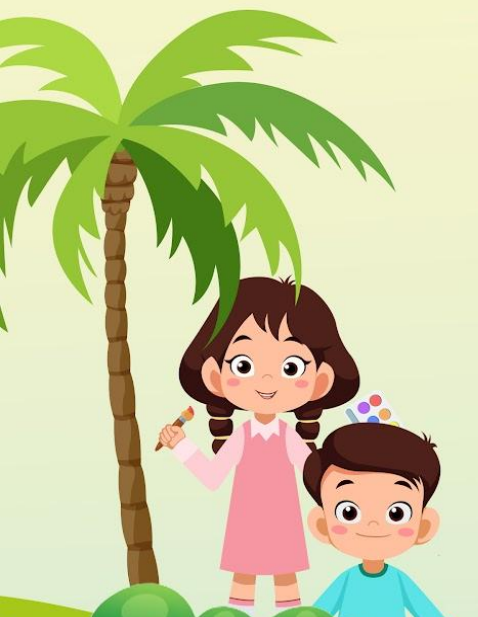

دليل الطفل لتطبيق روضتي

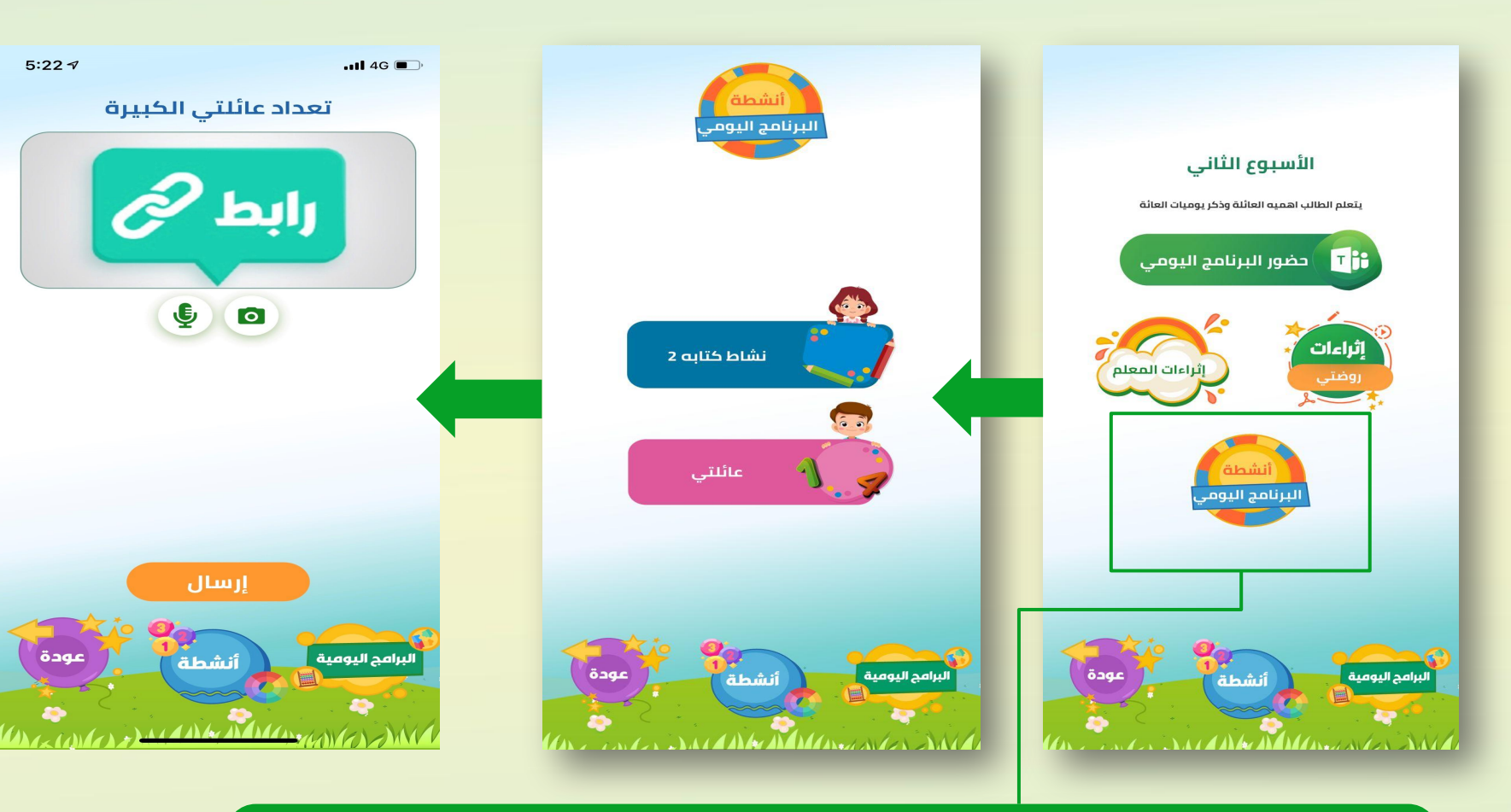

الأنشطة التعليمية في البرنامج اليومي: يقوم الطفل بمشاهدة قائمة "أنشطة البرنامج اليومي" المعدة من قبل المعلم وعادة ما تكون مكونة من نشاط كحد أدنى أو 3 أنشطة كحد أعلى ، يقوم الطفل بالضغط على النشاط لاستعراض تفاصيله.

دليل الطفل لتطبيق روضتي

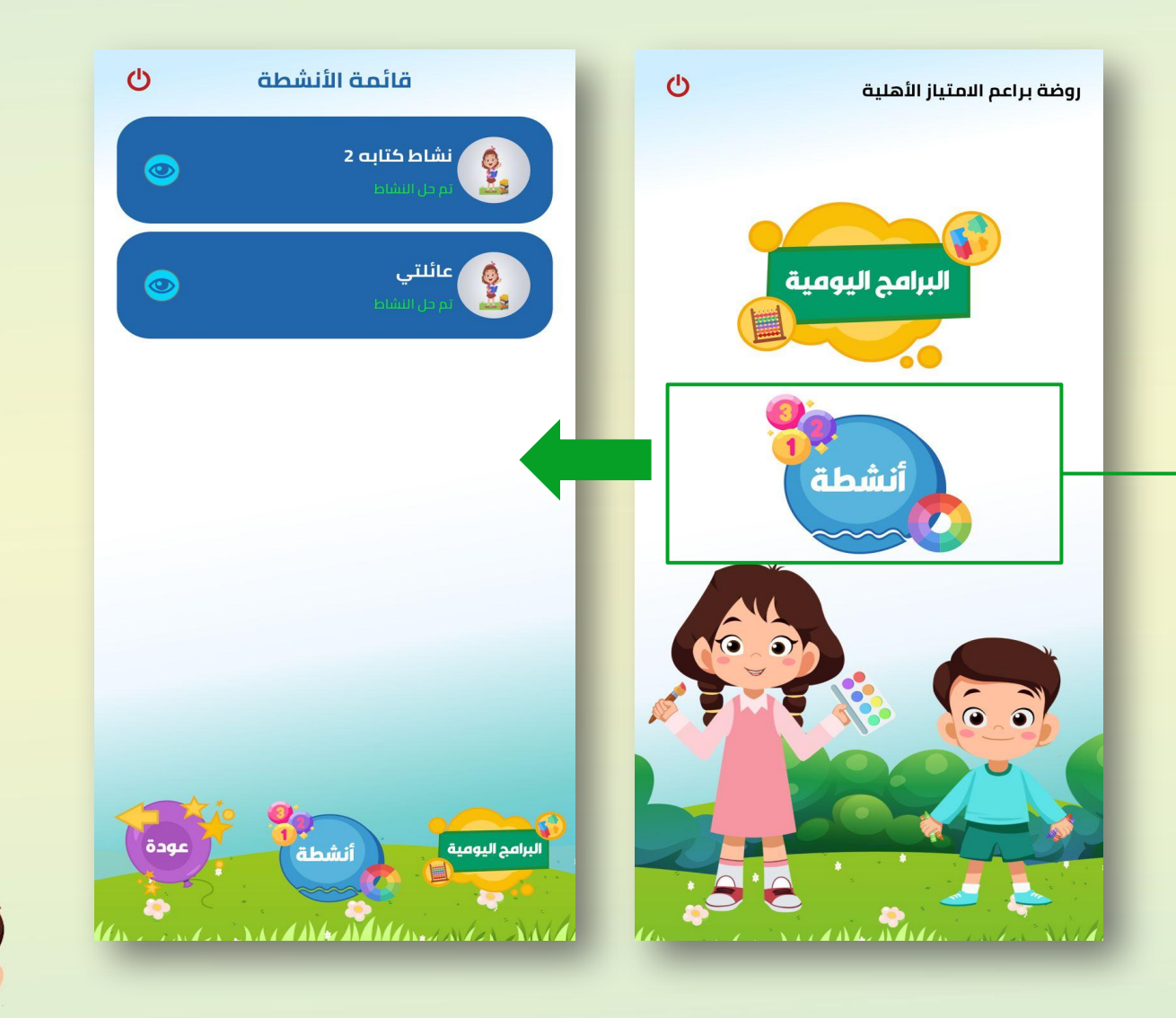

e è

يمكن للطفل الاطلاع وأداء جميع الأنشطة المرسله سواء كانت ضمن البرنامج اليومي أو خارجه بالدخول على قائمة الأنشطة من خلال أيقونة "أنشطة".

دليل الطفل لتطبيق روضتي

(1)

محتويات شاشة النشاط التعليمية

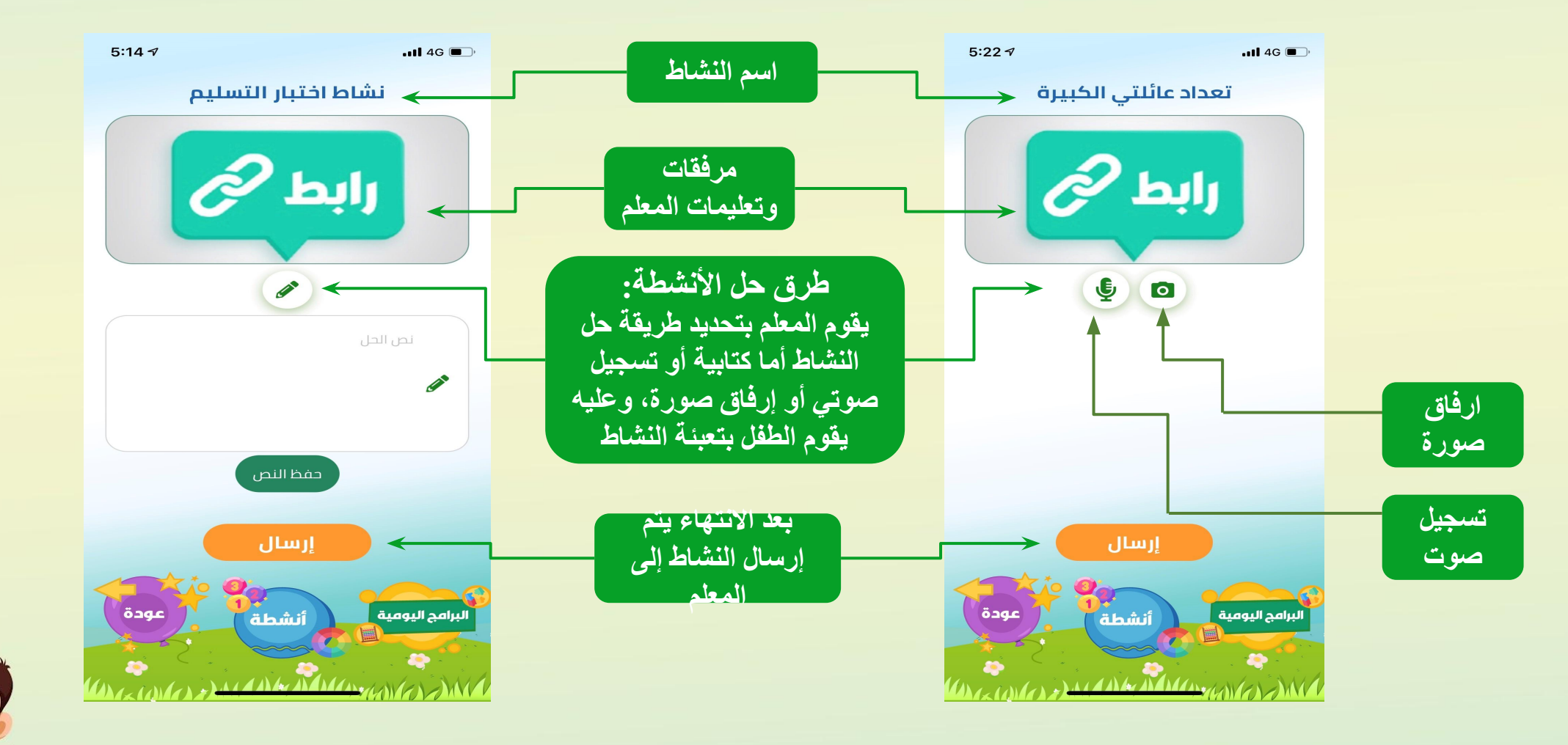

ົົ

دليل الطفل لتطبيق روضتي

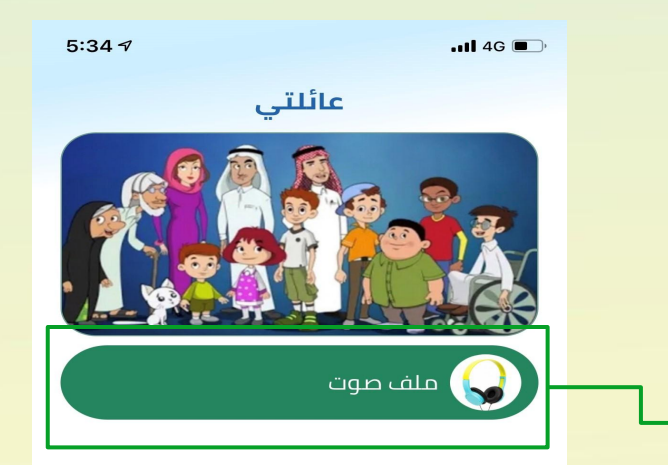

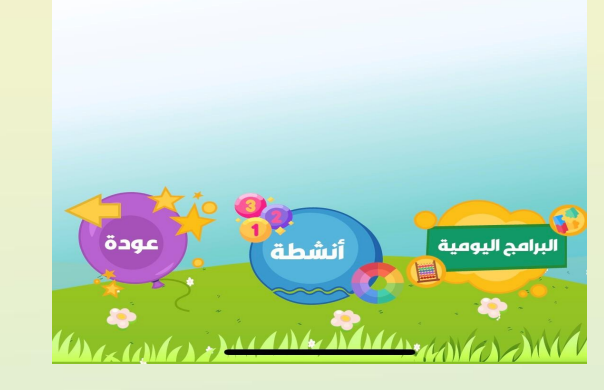

( ()

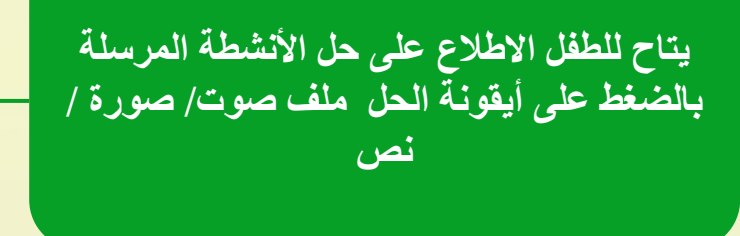

141)

دليل الطفل لتطبيق روضتي

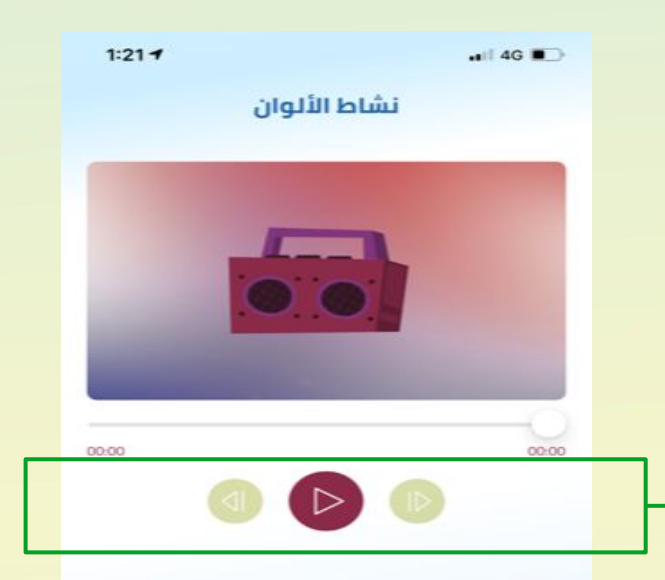

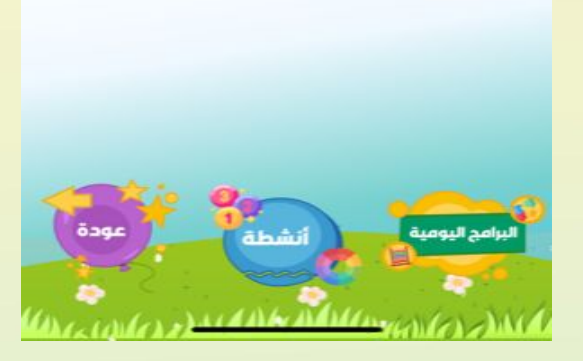

ົ້

يمكن للطفل الاستماع للتسجيل الصوتي للنشاط

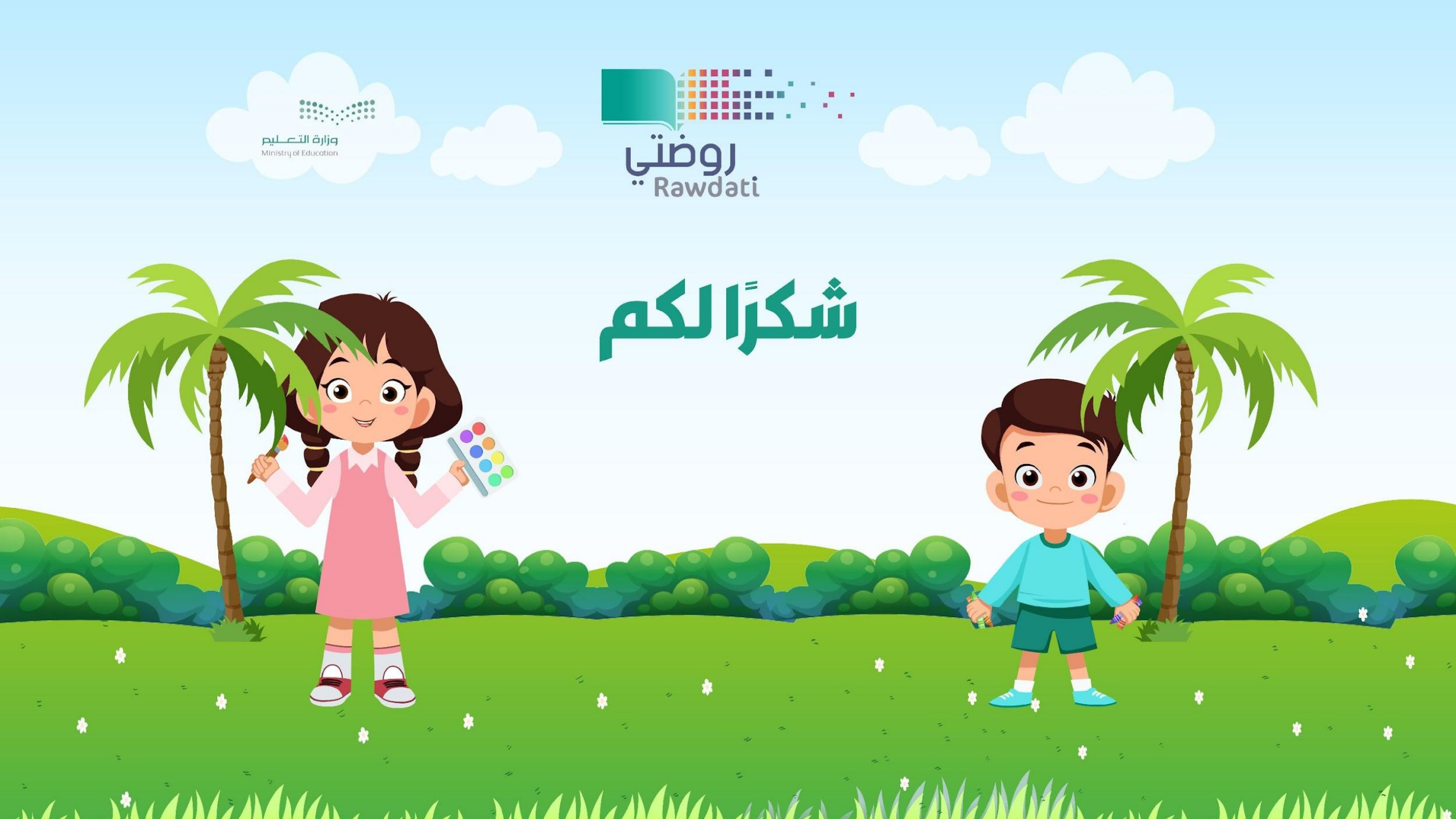